# LIBRE OFFICE CALC : introduction

Le logiciel LIBRE OFFICE CALC est un tableur .

Un document tableur est un <u>classeur</u> comportant des feuilles de calcul (par défaut, il y en a quatre mais on peut en mettre jusqu'à 256).

Une feuille de calcul se présente comme un tableau de cellules repérées par une lettre pour la colonne et par un numéro pour la ligne.

|   | Α | В | С |
|---|---|---|---|
| 1 |   |   |   |
| 2 |   |   |   |
| 3 |   |   |   |
| 4 |   |   |   |
| 5 |   |   |   |
| 0 |   |   |   |

La cellule encadrée est la cellule A1.

Lorsque l'on clique sur la cellule, celle-ci devient <u>active</u>. On peut alors y entrer une chaine de caractères (texte ou nombre) ou une <u>formule</u>.

Une formule est toujours précédée du signe « = ».

| Ari | al       | ▼ 10 ▼  | <u>G I S</u> |   |                  |
|-----|----------|---------|--------------|---|------------------|
|     | A2       | - × < = | Matériel     | - | Barre de formule |
|     | Α        | В       | С            | D |                  |
| 1   |          |         |              |   |                  |
| 2   | Matériel |         |              |   | -                |
| 3   |          |         |              |   |                  |

Ce que l'on introduit dans une cellule s'affiche à la fois dans la cellule et dans la barre de formule. A gauche, la barre de formule affiche la référence de la <u>cellule active</u> (A2). C'est aussi une manière de sélectionner une cellule du style J1000 plus rapide que de descendre jusqu'à la ligne 1000. A droite, apparaît la chaîne de caractères ou la formule que l'on souhaite entrer dans la cellule active.

Si l'on tape une chaîne de caractères, le contenu de la barre de formule et de la cellule est le même. Si l'on tape une formule, celle-ci reste en arrière-plan sur la barre de formule tandis que la cellule contient le résultat de l'opération.

| Ari | al | <b>▼</b> 10 | • | G   | Ι  | <u>s</u> |
|-----|----|-------------|---|-----|----|----------|
|     | A2 | - =         | = | 2*3 | +5 |          |
|     | A  | В           |   |     | С  |          |
| 1   |    |             |   |     |    |          |
| 2   | 11 | ]           |   |     |    |          |
| 3   |    | T           |   |     |    |          |

Quand un calcul se fait en utilisant des données déjà introduites dans la feuille de calcul, il faut autant que possible entrer des formules utilisant les coordonnées des cellules. **Ainsi, toute modification des données entraîne le re-calcul automatique de toute la feuille.** 

# **<u>1. Entrée d'une formule.</u>**

|                   | <b>E</b> 9      | -                          | =            | =C9*D9                        |                                 |
|-------------------|-----------------|----------------------------|--------------|-------------------------------|---------------------------------|
|                   | A               | В                          | C            | D                             | E                               |
| 1                 |                 |                            |              |                               |                                 |
| 2                 |                 |                            |              |                               |                                 |
| 3                 |                 |                            |              |                               |                                 |
| 4                 |                 |                            |              |                               |                                 |
| 5                 | Code            | Article                    | Quantité     | Prix unitaire en francs       | Prix en francs                  |
| 6                 |                 |                            |              | Lleve terree                  |                                 |
| _                 |                 |                            |              | Hors taxes                    | Horstaxes                       |
| 7                 |                 |                            |              | Hors taxes                    | Hors taxes                      |
| 7                 | M23             | Moquette                   | 14           | Hors taxes<br>56              | Hors taxes<br>784               |
| 7<br>8<br>9       | M23<br>T6       | Moquette<br>Tapis          | 14           | Hors taxes<br>56<br>756       | Hors taxes<br>784<br>1512       |
| 7<br>8<br>9<br>10 | M23<br>T6<br>C5 | Moquette<br>Tapis<br>Colle | 14<br>2<br>6 | Hors taxes<br>56<br>756<br>15 | Hors taxes<br>784<br>1512<br>90 |

Le contenu de la cellule E9 est le résultat du produit de la cellule C9 et D9. La modification du contenu des cases C9 et D9 entraînera de fait la modification de la case E9. On remarque que pour les lignes 8, 9 et 10 la colonne E est toujours le résultat du produit des colonnes C et D.

### 2. Recopie : modification des adresses relatives.

| Eich | nier | <u>E</u> dit | tion Affichage Insertion Fo         | orma <u>t O</u> utils | Do  | nnées          | Fe <u>n</u> êti | re 3     | 2   |             |                |   |                         |                |            |
|------|------|--------------|-------------------------------------|-----------------------|-----|----------------|-----------------|----------|-----|-------------|----------------|---|-------------------------|----------------|------------|
| e    | ; [  | 5            | <u>Annuler</u> Insertion de colonne | Ctrl+Z                | а , | - 🔒            | 😤               | Σ        | f*  | ₽ļ          | ZI 🛍           | 9 | 🔮 🚯 100% 🔹 🧟            | <b>M</b> •     |            |
| эl   |      | o            | Répéter Insertion de colonne        | Ctrl+Y                |     |                | <b>S</b>        | %        | 000 | <b>*</b> ,0 | <b>;</b> ,00 ∰ | + | 💷 • 🕭 • 🗛 •             |                |            |
| _    | I8   | Ж.           | Couper                              | Ctrl+X                |     |                |                 |          |     |             |                |   |                         |                | Ξ          |
|      | Æ    | Ð            | Copier                              | Ctrl+C                | D   |                | Е               |          | F   |             | G              |   | Н                       | I              |            |
|      |      | 2            | Coller                              | Ctrl+V                |     |                |                 |          |     |             |                |   |                         |                |            |
|      | _    |              | Collage spécial                     |                       | L.  |                |                 |          |     |             |                |   |                         |                | L          |
|      | _    |              | Coller comme lien hypertexte        |                       | H   |                |                 |          |     |             |                | + |                         |                | -          |
|      |      |              | Recopier                            | •                     | I   | En <u>b</u> a  | s Ct            | rl+B     |     |             | Quantité       | F | Prix unitaire en francs | Prix en francs | Т          |
|      |      |              | Effacer                             | •                     |     | À <u>d</u> roi | te Ct           | rl+D     |     |             |                | ŀ | Hors taxes              | Hors taxes     | à          |
|      |      |              | Supprimer                           |                       |     | En <u>h</u> a  | ut              |          |     |             |                |   |                         |                | L          |
|      | _    |              | Suppri <u>m</u> er une feuille      |                       |     | À gau          | che             |          |     | te          | 14             | 1 | 56                      | 784            |            |
|      | _    |              | Déplacer ou copier une feuille      |                       |     | Vers <u>u</u>  | in grou         | pe       |     |             | 2              | 2 | 756                     |                |            |
|      | _    | 88.          | De altra altra                      | chi r                 |     | <u>S</u> érie. |                 |          |     | _           | 5              | 2 | 15                      |                |            |
|      | _    | -            | Rechercher                          |                       |     | Justifi        | er              |          |     | ⊢           |                | + | 20                      |                | <u> </u> - |
|      | -    |              | Remplacer                           | Ctrl+H                | E   | <u> </u>       |                 | <b>I</b> |     |             |                | ╞ |                         |                |            |
|      | -    |              | Atteindre                           | Ctrl+T                | E   |                |                 |          |     |             |                | ┢ |                         |                |            |
|      |      |              | Liaisons                            |                       |     |                |                 |          |     |             |                | + |                         |                | ⊢          |

Le contenu de la cellule I8 est le résultat de l'opération G8\*H8.

Avec un clic droit de la souris, on sélectionne la case I8 ainsi que les cases du dessous I9, I10 et I11. **En recopiant vers le bas (ou remplissage vers le bas)**, on reprend la formule de la case I8 en augmentant à chaque fois le n° de ligne d'1. Il suffit donc d'entrer une seule formule et de la recopier.

Le remplissage vers le bas peut aussi se faire avec un clic droit de la souris sur la première cellule puis en sélectionnant le curseur, on descend le long de la colonne.

Il est aussi possible de recopier (ou remplir) à droite : ce sont alors les indices de colonnes qui sont augmentés.

# 3. Recopie : adresses absolues.

Dans une recopie vers le bas ou à droite, il faut prendre des précautions.

Il peut arriver que l'on aille chercher une référence toujours dans une même cellule. Donc l'adresse de cette cellule ne doit pas être modifiée par recopie.

Un dollar \$ devant le n° de ligne de la cellule empêche la variation de ce numéro par recopie.

Un dollar \$ devant la référence de la colonne empêche la variation de cette référence par recopie.

| ) 🚔 📕 🔒      | <b>12</b> | 6 🖪 💐  | × 🐒                    | i i             | L - K   | ) + [ <u>Σ</u> | · ≜↓    |       | *      | IC 👻    | G Z                    |                                  | 🖂 • 🙆 • 🖌                   | ۰ ۱ |
|--------------|-----------|--------|------------------------|-----------------|---------|----------------|---------|-------|--------|---------|------------------------|----------------------------------|-----------------------------|-----|
| SI           | - × -     | / fx - | ( <mark>C3</mark> *े\$ | 1 <b>+</b> D3*l | D\$1+=3 | *E\$1+         | F3*F\$1 | -G3*G | \$1+H3 | *H\$1+J | <mark>3*J\$1+</mark> I | <mark>(3*K\$1+L3*L\$1</mark> )/o | omme( <mark>C\$1:_\$</mark> | 61) |
| В            | C         | D      | Е                      | F               | С       | Н              |         | J     | ĸ      | L       | M                      | N                                | 0                           |     |
| coefficients | 5         | 5      | 3                      | 2               | 1       | 1              |         | 2     | 2      | 2       |                        |                                  |                             |     |
| Eleve        | FRAN      | MATH   | HIG                    | LV1             | LV2     | Opt            | ohlig   | SVT   | РСН    | EPS     | Μογ                    | ecart/moy classe                 | classement                  |     |
| Mathieu      | 10        | 13     | 11.8                   | 10.2            | 10.1    | У              | S=S     | 12.5  | 15.5   | 15.5    | =(C3*C                 | \$1+D3*D\$1+E3*E                 | \$1+F3FF\$1+6               | 537 |
| Judicael     | 4.5       | 7      | 10.7                   | 4.8             | 6.3     | 1              | STT     | 10    | - 7    | 15.5    | G\$`+⊣                 | 3*H\$1+.3*J\$1+K3                | *K\$1+L3*L\$1)              | )/  |
| Anne         | 0         | 12     | 10.5                   | 9.0             | 6       | 14             | STT     | 11    | 10     | 9.5     | somme                  | (C\$1:_\$1)                      |                             | _   |
| Johan        | 6         | 11     | 14.6                   | 9.5             | 10.2    | 12.25          | TSA     | 10.5  | 14     | 13      |                        |                                  |                             |     |
| Melanie      | 11        | 19     | 17.5                   | 18              | 16.75   | 13.5           | TSA     | 14.5  | 14.5   | 10.5    |                        |                                  |                             |     |
| Aurore       | - 12      | 12.5   | 133                    | 12.9            | я       | 12.5           | S-S     | 14.5  | 10.5   | 111.5   |                        |                                  |                             |     |
| Charotte     | -11       | 5      | 9.4                    | 8.9             | 9.4     | 6.8            | SES     | 7     | 5      | 10      |                        |                                  |                             |     |
| Morgar e     | 9         | 10.5   | 16                     | 10.2            | 9       | 10             | SES     | 7     | 8      | 10      |                        |                                  |                             |     |
| Cregory      | 9         | 9.5    | 15.6                   | 9.1             | 8.9     | 11             | SES     | 13.5  | 12     | 10      |                        |                                  |                             |     |
| Loic         | 105       | 14     | 15.3                   | 14.9            | 13.6    | 11.5           | TSA     | 16.5  | 17     | - 14    |                        |                                  |                             |     |
| Gwladys      | 8         | 12     | 11.5                   | 11.3            | 11.3    | 12.5           | SES     | 10.5  | 13.5   | 9       |                        |                                  |                             |     |
| Emilie       | 15        | 18.5   | 17                     | 17              | 15.1    | 16             | SES     | 15.5  | - 15   | 9       |                        |                                  |                             |     |
| i            |           |        |                        |                 |         |                |         |       | Моу с  | lasse   |                        |                                  |                             |     |
| i            |           |        |                        |                 |         |                |         |       |        |         |                        |                                  |                             |     |
|              |           |        |                        |                 |         |                |         |       |        |         |                        |                                  |                             |     |

#### Exercice fait en classe : Calcul de moyennes

Les coefficients pour calculer la moyenne sont situés ligne 1. Ils sont les mêmes pour chaque élève. On doit donc immobiliser le  $n^{\circ}$  de ligne. On met ainsi un devant le 1.

|   | L     | M     | N                       |   |
|---|-------|-------|-------------------------|---|
|   | 2     |       |                         |   |
|   | EPS   | Moy   | <u>ecart/moy classe</u> | c |
|   | 15.5  | 12.04 | =M3-M\$15               |   |
|   | 15.5  | 7.891 | ĭ                       |   |
|   | 9.5   | 10.48 |                         | _ |
|   | 13    | 10.66 |                         | _ |
|   | 10.5  | 15.77 |                         | _ |
|   | 10.5  | 12.47 |                         | _ |
|   | 10    | 8.096 |                         | _ |
|   | 10    | 10.21 |                         | _ |
|   | 10    | 10.8  |                         | _ |
|   | 14    | 13.97 |                         | _ |
|   | 9     | 10.73 |                         | _ |
|   | 9     | 15.77 |                         | _ |
| 2 | lasse | 11.57 |                         |   |
| 1 |       |       |                         |   |

Pour calculer l'écart entre la moyenne de l'élève et la moyenne de la classe, on va toujours chercher la moyenne de la classe dans la cellule M15. On met un \$ devant le 15 pour empêcher l'augmentation du n° de ligne par recopie vers le bas. On pourrait également écrire \$M\$5 pour empêcher toute modification à la foi sur la référence de la colonne et de la ligne.